## 3.2 梅雨前線(停滞前線)

## (Chapter3-2.pdf)

初夏の頃、アジア大陸が熱せられ、上 昇気流が生まれ、地上付近が低気圧とな る。ここに海洋側から湿度の高い風が吹 き込む。この風をアジアモンスーンと呼 ぶ。アジアモンスーンは、インド洋側か らヒマラヤ山脈へ向かい、その東端から 中国大陸へ吹き込む。その一方で、大陸 側の高気圧団から南東方向へ乾燥した 風が流れる。このような南方からの湿度 の高い空気と、北方からの乾燥した気団 とが接するところに、停滞前線が作られ る。

また、小笠原高気圧団からの高温・多 湿の南風と、オホーツク海高気圧からの 低温・多湿の北東からの風との間にも停 滞前線が作られる。この停滞前線を梅雨 前線と呼ぶ。

中国大陸側の停滞前線と梅雨前線と が接続され、大規模な停滞前線が形成されることもある。

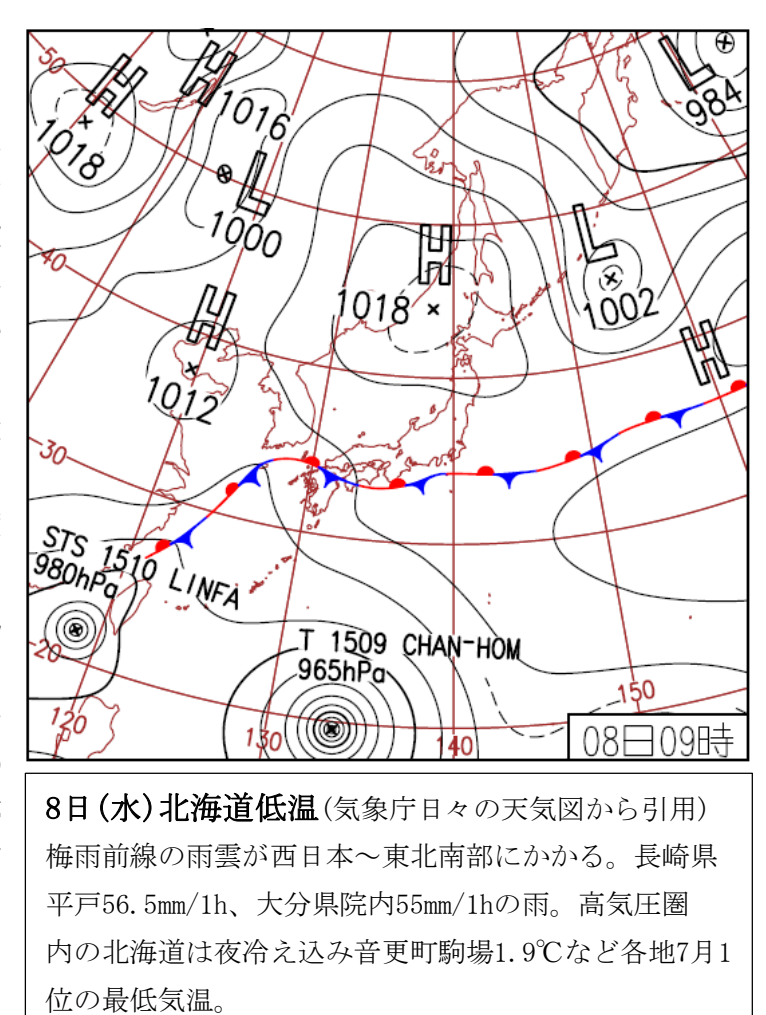

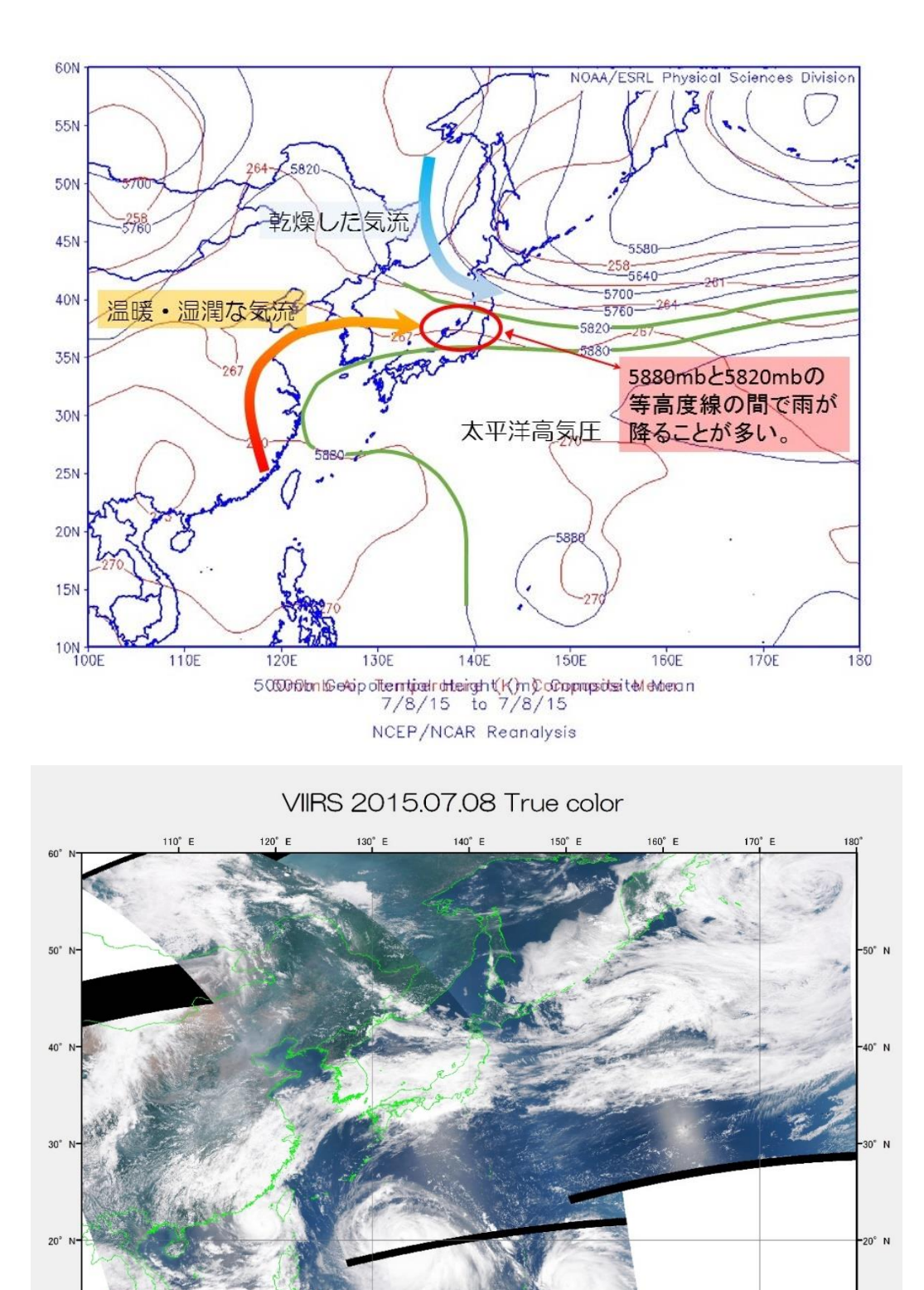

500mb(=500hPa)の高層天気図に注目すると、太平洋高気圧と北側の高気圧団との間の 5820mb と 5880mb とに挟まれた地域に、梅雨時の大雨が降ることが多いとされる。

140° F

130° E

120 1

2015年7月8日の衛星画像を見ると、太平洋高気圧に押された梅雨前線が本州を横断するように横たわっている。太平洋高気圧が東シナ海まで張り出し、その南側を3つの台風が西進する様子が捉えられている。

160° E

170° E

課題7 アメダスの降雨量データから降雨地域を調べよう。

① 準備

次のデータを教材フォルダの「20150708 梅雨前線」に用意したので、フォルダ単位で、D:¥TEMP ヘダウンロードする。

- 20150708 梅雨前線 JMA20150708data.csv AMEDASsince2015.xlsx WorldCoast
- ② アメダスデータの取得

気象庁の WEB サイトから、アメダスの観測データを選択的にダウンロードすることが可能で ある。「ホーム」→「各種データ」→「過去の気象データ・ダウンロード」において、「地点を選ぶ」 →「項目を選ぶ」→「期間を選ぶ」→「表示オプションを選ぶ」により、選択した条件のデータを一 度にダウンロード可能かどうか表示される。「CSV ファイルをダウンロード」によりデータを取得す る。

ここでは、梅雨前線時の2015年7月8日の全国の降水量のデータをダウンロードしたものを 用意した。

③ アメダス観測点の緯度経度データ

気象庁から PDF 形式によりアメダス観測点の情報が公開されている。逐次アメダス測点が追加 されているため、2015 年 8 月現在のアメダス測点のデータをエクセルファイルとして用意した。

## ④ エクセルによる作業

(ア) JMA20150708data.csv を開く。

|   | A         | В        | С           | D     | E     | F     | C   |
|---|-----------|----------|-------------|-------|-------|-------|-----|
| 1 | ダウンロードした  | 時刻:2015, | /08/17-07:3 | 37:35 |       |       |     |
| 2 |           |          |             |       |       |       |     |
| 3 |           | 稚内       | 沓形          | 浜頓別   | 北見枝幸  | 歌登    | 中頓  |
| 4 |           | 降水量の名    | 降水量の台       | 降水量の台 | 降水量の名 | 降水量の名 | 降水! |
| 5 | 2015年7月8日 |          | 0           | 0     | 0     | 0     |     |
| 6 |           |          |             |       |       |       |     |

3行目と5行目を選択し、新しいファイルへ、「貼り付け」から「行列を入れ替える」により貼り付ける。

さらに、このシート名を降水量とする。

|    | Α    | В         |
|----|------|-----------|
| 1  |      | 2015年7月8日 |
| 2  | 稚内   |           |
| 3  | 沓形   | 0         |
| 4  | 浜頓別  | 0         |
| 5  | 北見枝幸 | 0         |
| 6  | 歌登   | 0         |
| 7  | 中頓別  | 0         |
| 8  | 豊富   | 0         |
| 9  | 沼川   | 0         |
| 10 | 船泊   |           |
| 11 | 宗谷岬  | 0         |
| 12 | 浜鬼志別 | 0         |

| 付ける。        | x∎                                                         | 🚺 🗄 ちょ ぐっ 😤 = 🛛 Book3 🤅 Excel 🛛 🔹 🦷 🗖 🗖 |           |              |            |                                      |               |                     | X       |    |
|-------------|------------------------------------------------------------|-----------------------------------------|-----------|--------------|------------|--------------------------------------|---------------|---------------------|---------|----|
| また、シート名を    | 771                                                        | ハル ホーム                                  | 挿入へペ      | ージ レイアウト     | 数式デ        | 夕 校閲                                 | 表示 アドイ        | ン 🥼 Micr            | osof… 🔻 |    |
| AMEDAS とする。 | MS Pゴシック 11   B I U 、 A A   B J U、 A A   WD マリンブボード G フォント |                                         |           |              |            | 付き書式、<br>「ルとして書式設う<br>Dスタイル、<br>スタイル | 定・<br>セル<br>・ | <b>船</b><br>編集<br>▼ | ~       |    |
|             |                                                            |                                         | 5         | c            | 5          | F                                    | F             | C                   |         |    |
|             | 1                                                          | A                                       | B<br>LotD | Lotm         | U<br>LongD | E<br>LongM                           | F             | G                   | н       |    |
|             | 2                                                          | 千葉                                      | LatD 35   | Latin<br>361 | 140        | 62                                   | Lievation 4   |                     |         |    |
|             | 3                                                          | 館山                                      | 34        | 59.2         | 139        | 51.9                                 | 6             |                     |         |    |
|             | 4                                                          | 障子山                                     | 41        | 16.6         | 141        | 5.8                                  | 740           |                     |         |    |
|             | 5                                                          | むつ                                      | 41        | 17           | 1 4 1      | 12.6                                 | 3             |                     |         |    |
|             | 6                                                          | 蟹田                                      | 41        | 2.7          | 140        | 38                                   | 5             |                     |         |    |
|             | 7                                                          | 青森                                      | 40        | 49.3         | 140        | 46.1                                 | 3             |                     |         |    |
|             | 8                                                          | 野辺地                                     | 40        | 53.1         | 1 4 1      | 9.6                                  | 14            |                     |         |    |
|             | 9                                                          | 鰺ケ沢                                     | 40        | 46.6         | 140        | 12.3                                 | 40            |                     |         |    |
|             | 10                                                         | 五所川原                                    | 40        | 48.5         | 140        | 27.5                                 | 9             |                     |         | _  |
|             | 11                                                         | 深浦                                      | 40        | 38.7         | 139        | 55.9                                 | 66            |                     |         |    |
|             | 12                                                         | 弘前                                      | 40        | 36.7         | 140        | 27.3                                 | 30            |                     |         | _  |
|             | -                                                          | •                                       | 降水量       | AMEDAS       | +          |                                      | 4             |                     |         | ▶  |
|             | Ξ                                                          | 平均: 103.555                             | 5033 データ  | の個数: 9959    | 合計: 858    | 992.9 🌐                              |               |                     | 1       | -+ |

⑥ 降水量のシートの一行目のタイトルの変更

|   | Α    | В      | С    | D    | E     | F     | G   | Н    |  |
|---|------|--------|------|------|-------|-------|-----|------|--|
| 1 | NAME | Precip | LatD | LatM | LongD | LongM | Lat | Long |  |

## ⑦ 2行目の関数の設定とコピー

|   | Α                                                                                                    | В      | С    | D            | E     | F       | G      | Н        |
|---|----------------------------------------------------------------------------------------------------|--------|------|--------------|-------|---------|--------|----------|
| 1 | NAME                                                                                                    | Precip | LatD | LatM         | LongD | LongM   | Lat    | Long     |
| 2 | 稚内                                                                                                    |        | 45   | 24.9         | 1 4 1 | 40.7    | 45.415 | 141.6783 |
| 3 | 沓形                                                                                                    | 0      |      |              | 1     | <b></b> | 1      | 1        |
| 4 | 浜頓別                                                                                                    | 0      |      | $\mathbf{A}$ |       |         |        |          |
| 5 | 北見枝幸                                                                                                    | 0      |      |              |       |         |        |          |
|   | 5 北見枝辛 0<br>=VLOOKUP(\$A2,AMEDAS!\$A\$2:\$F\$1660,2,)<br>=VLOOKUP(\$A2,AMEDAS!\$A\$2:\$F\$1660,3)<br>=VLOOKUP(\$A2,AMEDAS!\$A\$2:\$F\$1660,4,)<br>=VLOOKUP(\$A2,AMEDAS!\$A\$2:\$F\$1660,5,)<br>=C2+D2/60 |        |      |              |       |         |        |          |
|   |                                                                                                    |        |      |              |       |         | =E     | 2+F2/60  |

ここで、VLOOKUPは、地名を変数名として、AMEDASのシートから該当する地名の2列目、3列目、4列目、5列目のデータを引用する関数である。それらの値から10進法の緯度(Lat)、経度(Long)を求める。

|   | A    | В   | С    |    | D    | E     | F     | G      | Н        |
|---|------|-----|------|----|------|-------|-------|--------|----------|
| 1 | NAME | 降水量 | LatD |    | LatM | LongD | LongM | Lat    | Long     |
| 2 | 稚内   |     |      | 45 | 24.9 | 141   | 40.7  | 45.415 | 141.6783 |
| 3 | 沓形   | 0   |      |    |      |       |       |        |          |
| 4 | 浜頓別  | 0   |      |    |      |       |       |        |          |
| 5 | 北見枝幸 | 0   |      |    |      |       |       |        |          |
|   |      |     |      |    |      |       |       |        |          |

オートフィルのボタンをダブルクリックすることで、左側のデータのある最終行まで、貼りつける。

⑧ 名前を付けて保存する。さらに、CSV ファイルとして保存する。

JMA20150708.xlsx

JMA20150708.csv

- ⑨ ArcMAP による作業
  - (ア) ArcMAP の立上げ と海岸線データの

追加

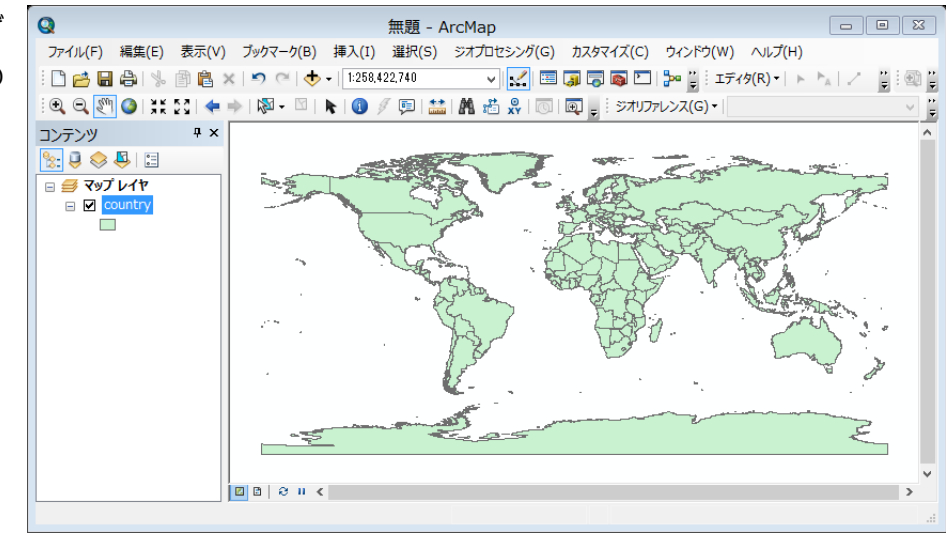

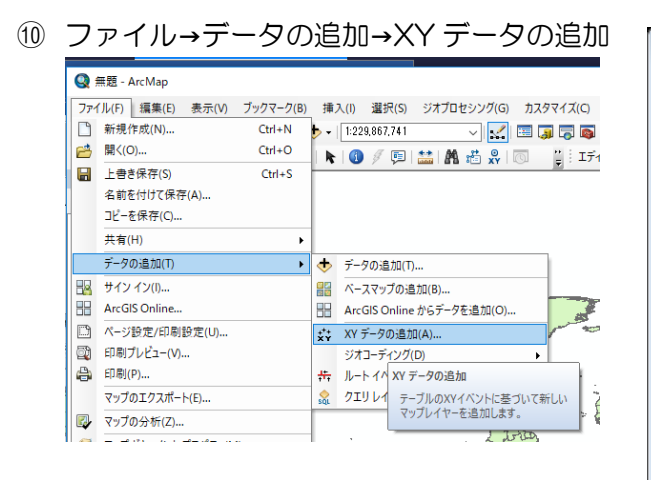

| XV データの追加 (23)                            |
|-------------------------------------------|
| テーブルに会まれる X X 座標データをレイヤーとしてマップに追加することができま |
| j.                                        |
| マップからテーブルを選択または他のテーブルを参照:                 |
|                                           |
| X, Y, Z 座標のフィールドを指定:                      |
| X 74-1/ KXX:                              |
| Y フィールド(Y):                               |
| Z 74-µ/K(Z):                              |
|                                           |
|                                           |
| *************************************     |
| Name: GCS_WGS_1984                        |
|                                           |
|                                           |
|                                           |
| × 1                                       |
|                                           |
| □ 詳細表示(D) 編集(E)                           |
| □作成されたレイヤーの機能に制限がある場合は通知する(W)             |
| XYデータの追加について OK キャンセル                     |
|                                           |

| XY データの追加            |                      | ×           |
|----------------------|----------------------|-------------|
| テーブルに含まれる<br>す。      | X、Y 座標データをレイヤーとしてマップ | に追加することができま |
| マップからテーブルを           | 選択または他のテーブルを参照:      |             |
| JMA20150708          | 3.csv                | - 🖻         |
| - X, Y, Z 座標のフ       | マールドを指定:             |             |
| X フィールド(X):          | Long                 | ~           |
| Y フィールド(Y):          | Lat                  | ~           |
| Z フィールド(Z):          | 〈なし〉                 | ~           |
| - 入力座標の座標<br>説明:     | ж.                   |             |
| 地理座標系:<br>Name: GCS_ | WGS_1984             | ^           |
| <                    |                      | ~           |
| ∟<br>□詳細表示(D)        | )                    | 編集(E)       |
| □ 作成されたレイヤ           | ?ーの機能に制限がある場合は通知す    | ର(W)        |
| XY データの追加に           | ΟΚ                   | キャンセル       |

CSV ファイルを指定する。

X 方向は経度の Long を、 Y 方向は緯度の Lat を指定する。

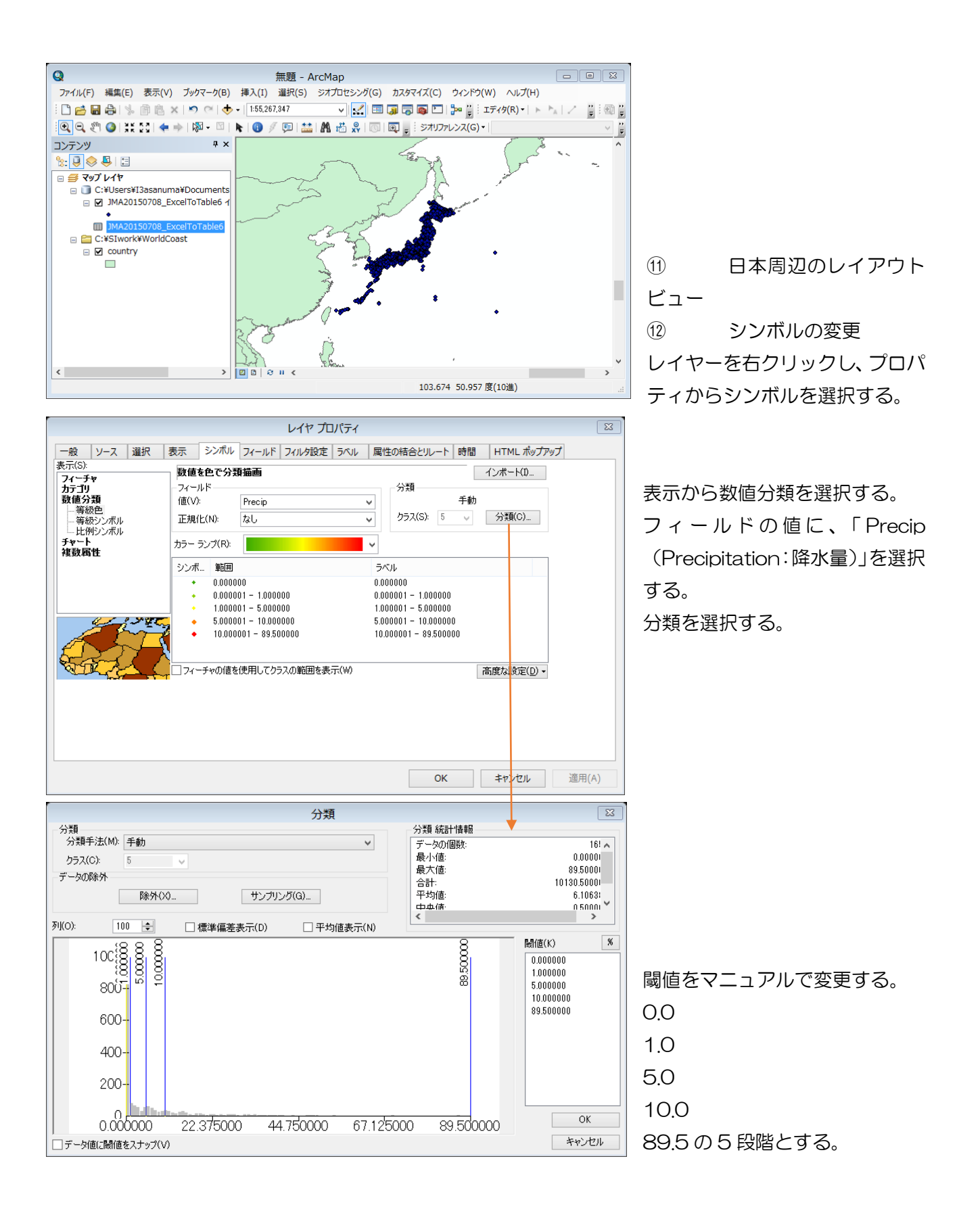

データフレームプロパティから格子線を選択し、デフォルトで作成する。その後、改めて、 格子線のプロパティから、ラベルを変更する。

| リファレンス システム プロパティ        |                               |
|--------------------------|-------------------------------|
| 軸 内部ラベル ラベル ライン ハッチング 間隔 |                               |
| ラベル車曲                    |                               |
|                          |                               |
| ラベル スタイル                 |                               |
| 形式 度分秒 🗸                 |                               |
|                          |                               |
|                          |                               |
|                          | 格子線ラベルプロパティ                   |
| 色: ラベル オフセット: 6 pts      | DMS 5/VL                      |
| 追加設定プロパティ                |                               |
| ラベル方向                    | ラベルタイプ: 標準 🗸 🗸                |
|                          | 方向表示                          |
|                          | ▼方位ラベルを表示                     |
|                          | ■ 負の値にはマイナス サインを表示            |
| OK キャンセル                 | 適用(A) 小数值                     |
|                          | 山小数を含むラベルを短縮                  |
|                          | 表示して、桁                        |
|                          | 77                            |
|                          | 0 分を表示                        |
|                          |                               |
|                          |                               |
|                          | 12                            |
|                          | □ 0 秒を表示                      |
|                          | 777/1: O MS UI Gothic V B I U |
|                          | サイズ: 3 🗸 色: 🛄 🔽               |
|                          |                               |
|                          | OK キャンセル 適用(A)                |

(4) 縮尺、方位、凡例を追加する。

15 タイトルに、タイトル、氏名、大凡の降雨区間を記入する。

課題 梅雨前線

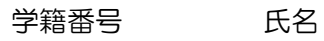

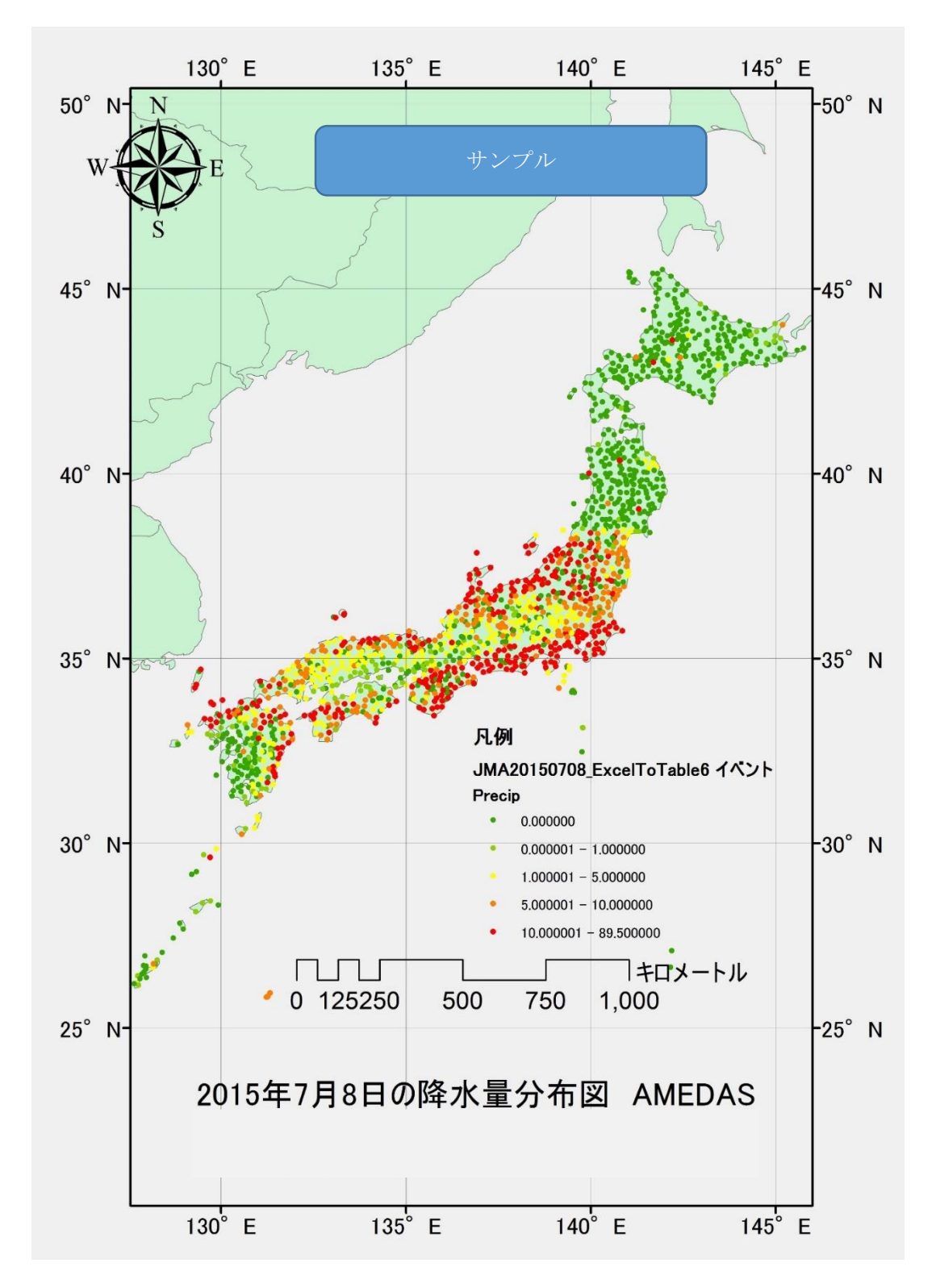

2015年7月8日の降水量分布図によると、九州北部から四国、紀伊半島、関東沖合に連なる停滞 前線( 前線)に沿って、 mm/日以上の降水量の多い地域が分布している。